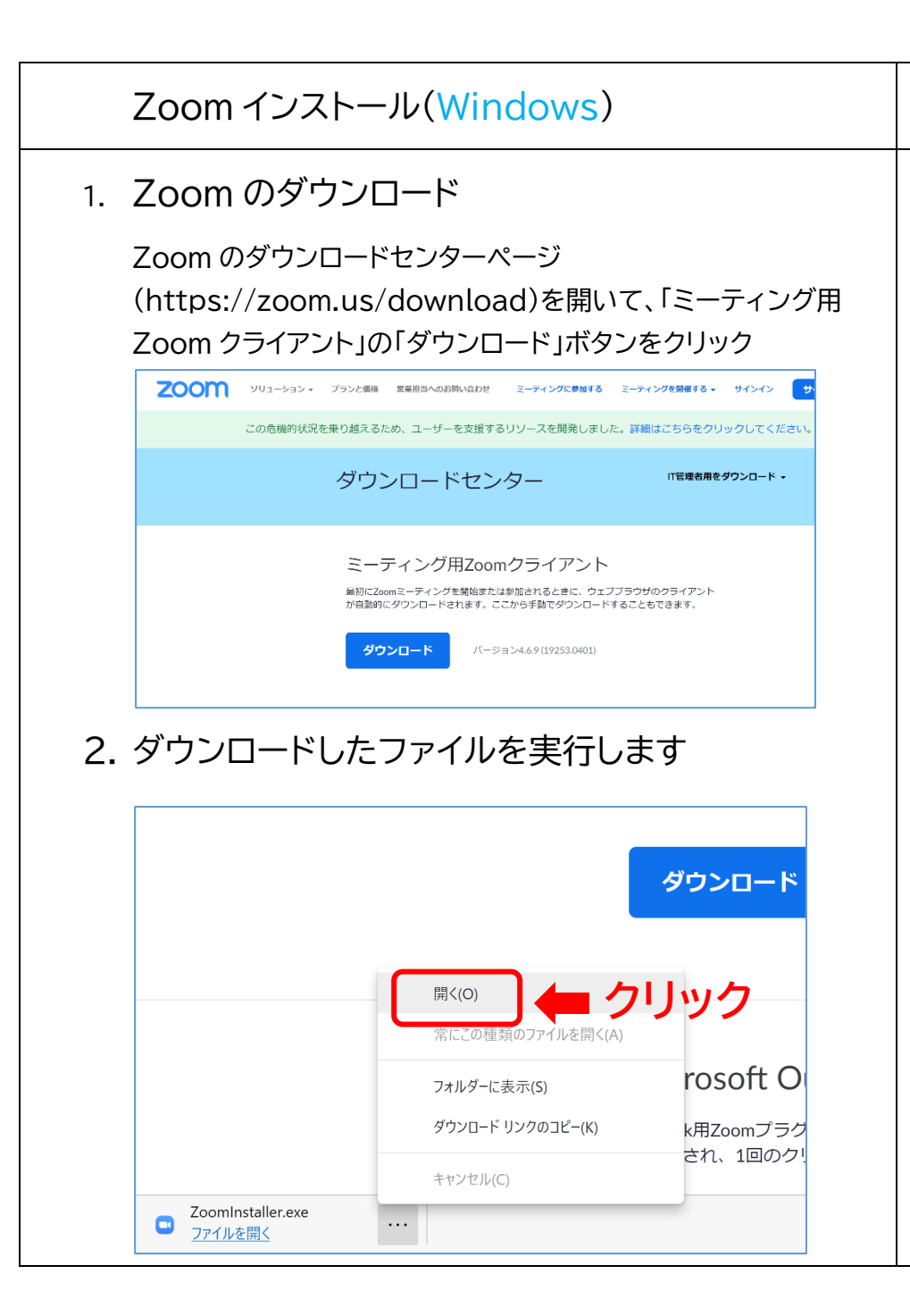

## Zoom インストール(iPhone、iPad)

### 1. Zoom のダウンロード

「App Store」を開いて「Zoom」で検索するか、次の App Store を直 接開< URL(https://apps.apple.com/jp/app/zoom-cloudmeetings/id546505307)から、「Zoom Cloud Meetings」の 「入手」ボタンをタップすればインストールできます。

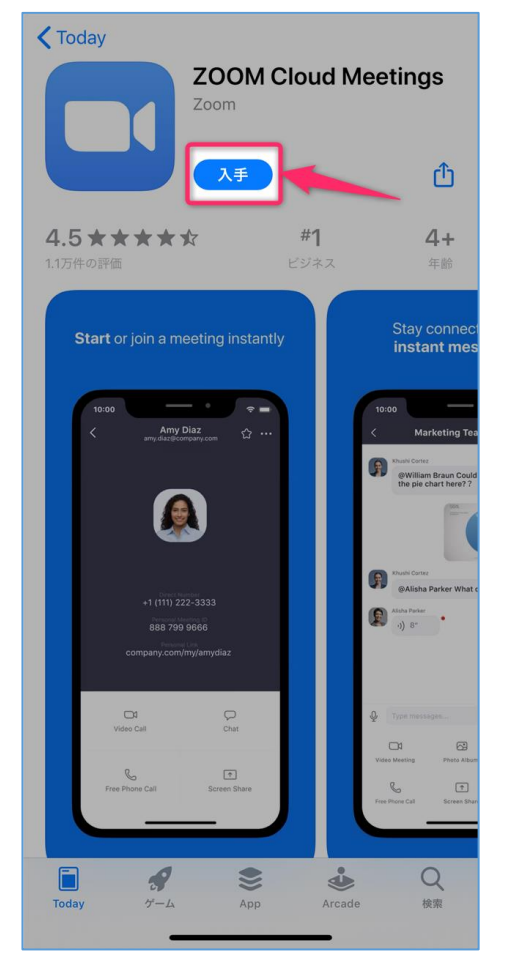

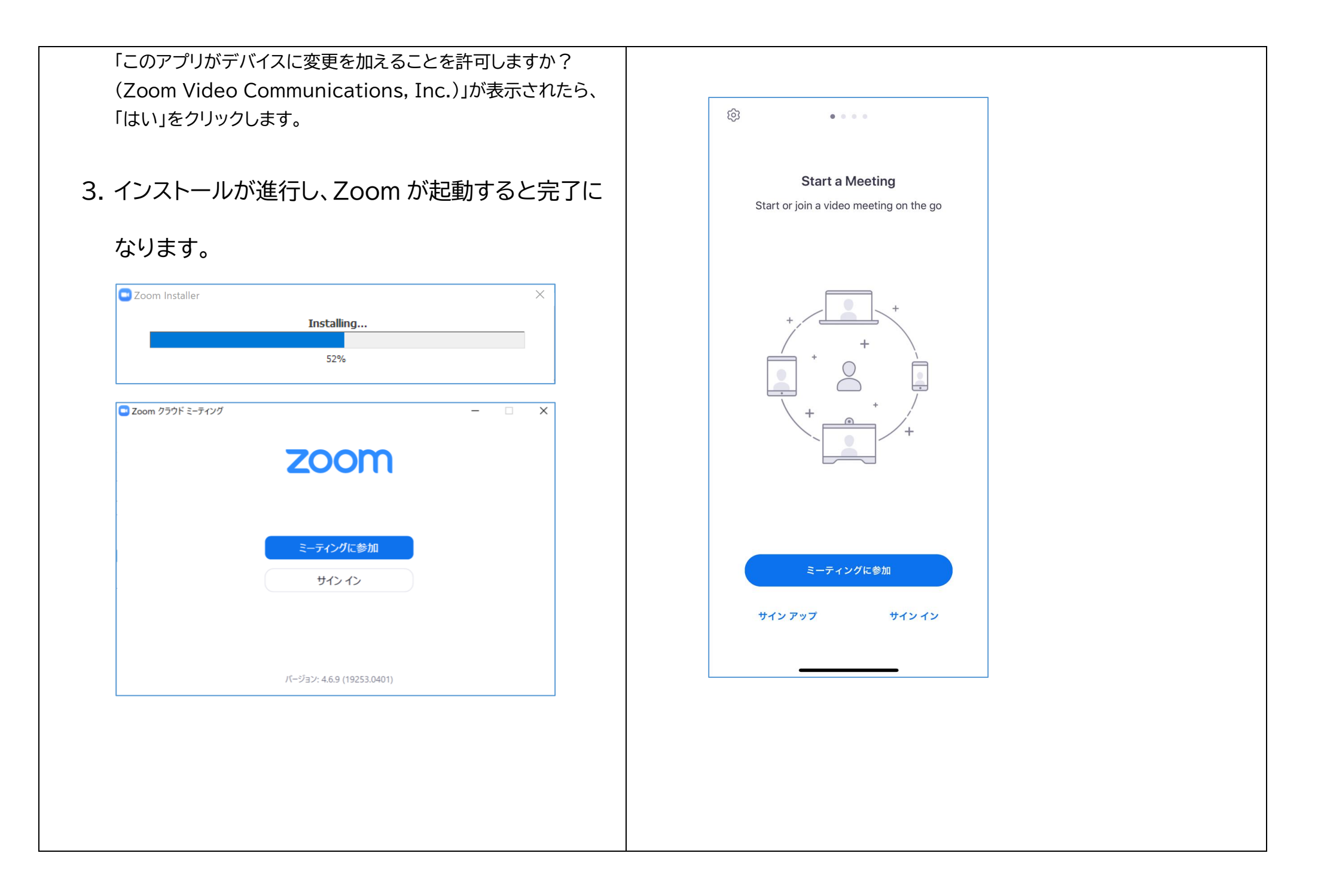

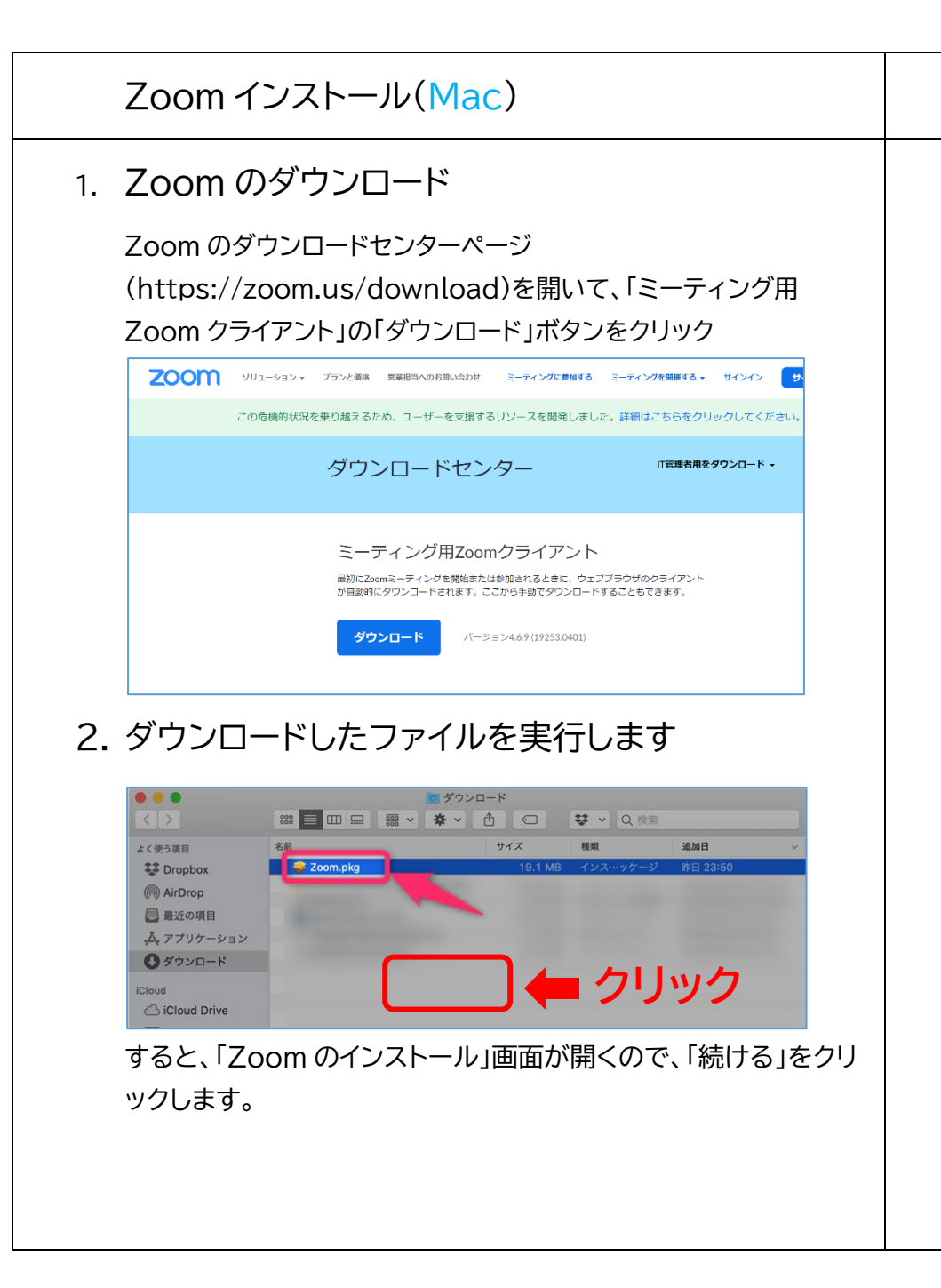

### Zoom インストール(Android)

### 1. Zoom のダウンロード

Play ストアを「Zoom」で検索するか、次のリンク (https://play.google.com/store/apps/ details?id=us.zoom.videomeetings)から 「ZOOM Cloud Meetings」アプリのページを開いて、「インストール」 をタップしてインストールします。

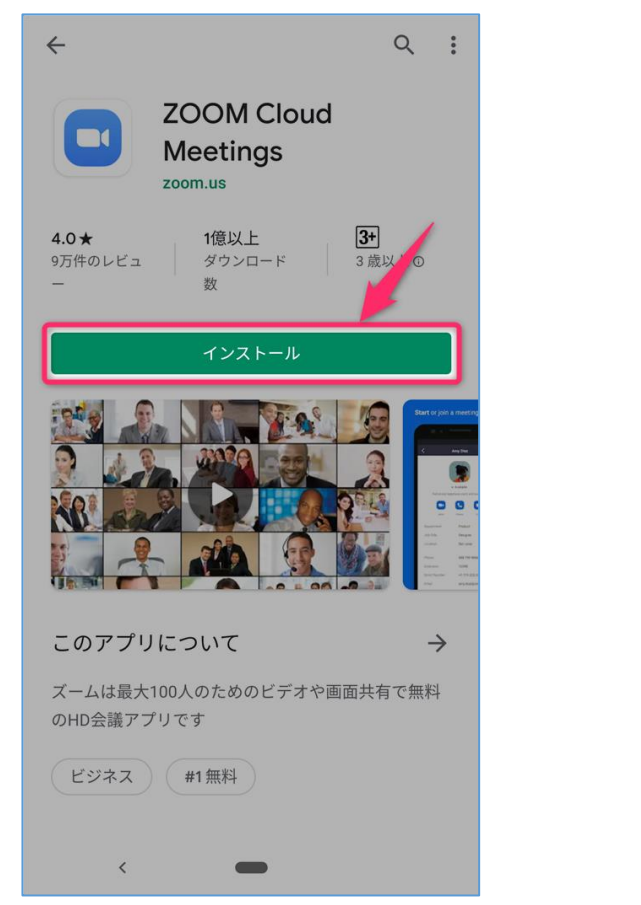

「インストール先の選択」画面が表示されたら、デフォルトの「このコ ンピュータのすべてのユーザ用にインストール」を選択したまま、 「続ける」をクリックします。

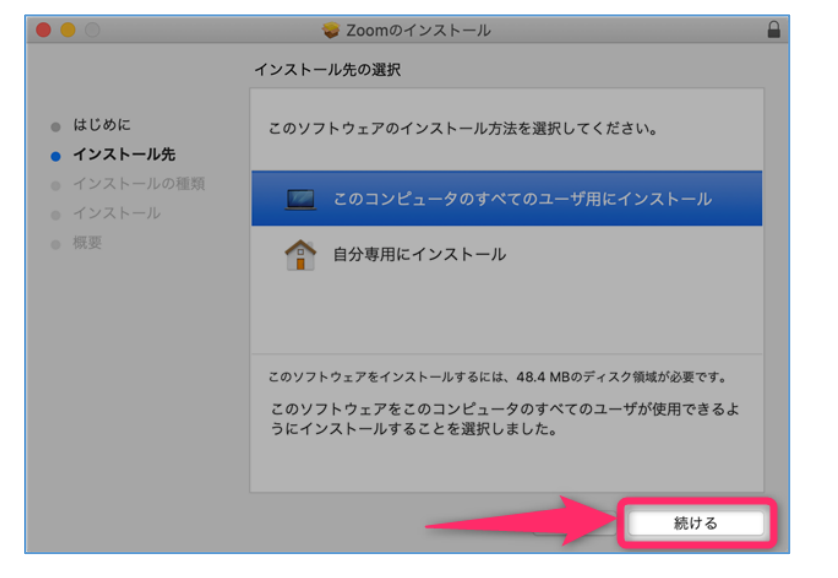

#### 「インストールの種類」画面が表示されたら、「インストール」ボタン をクリックし、インストールを開始します。

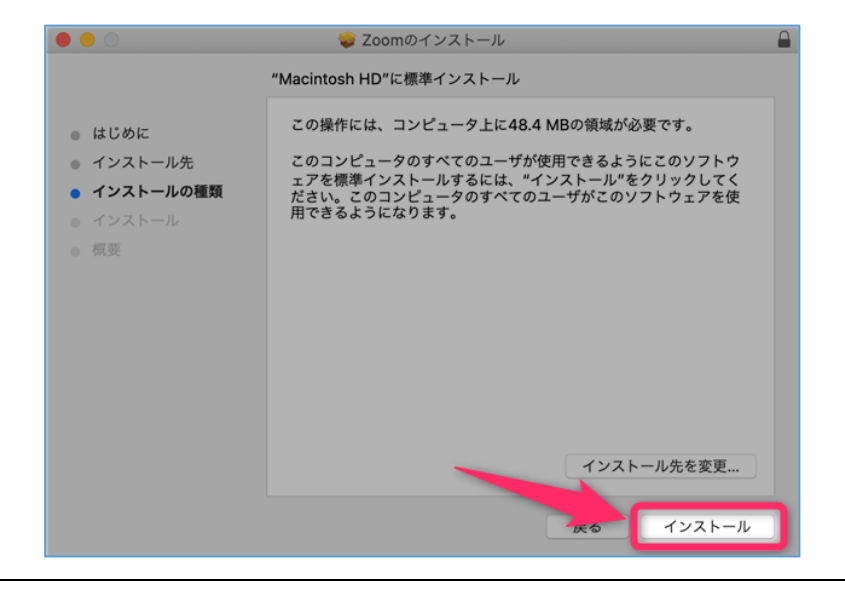

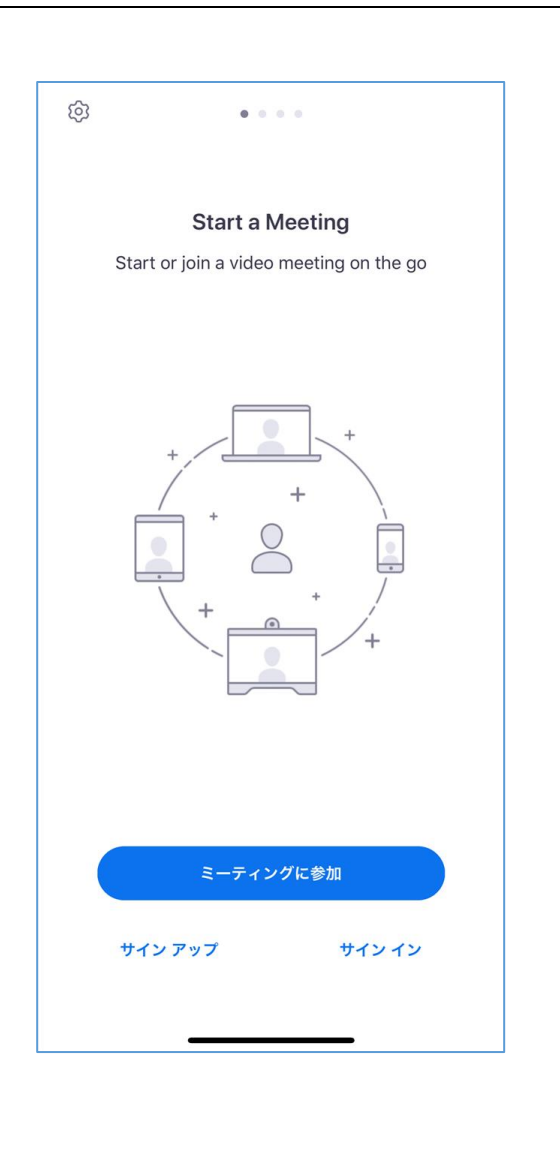

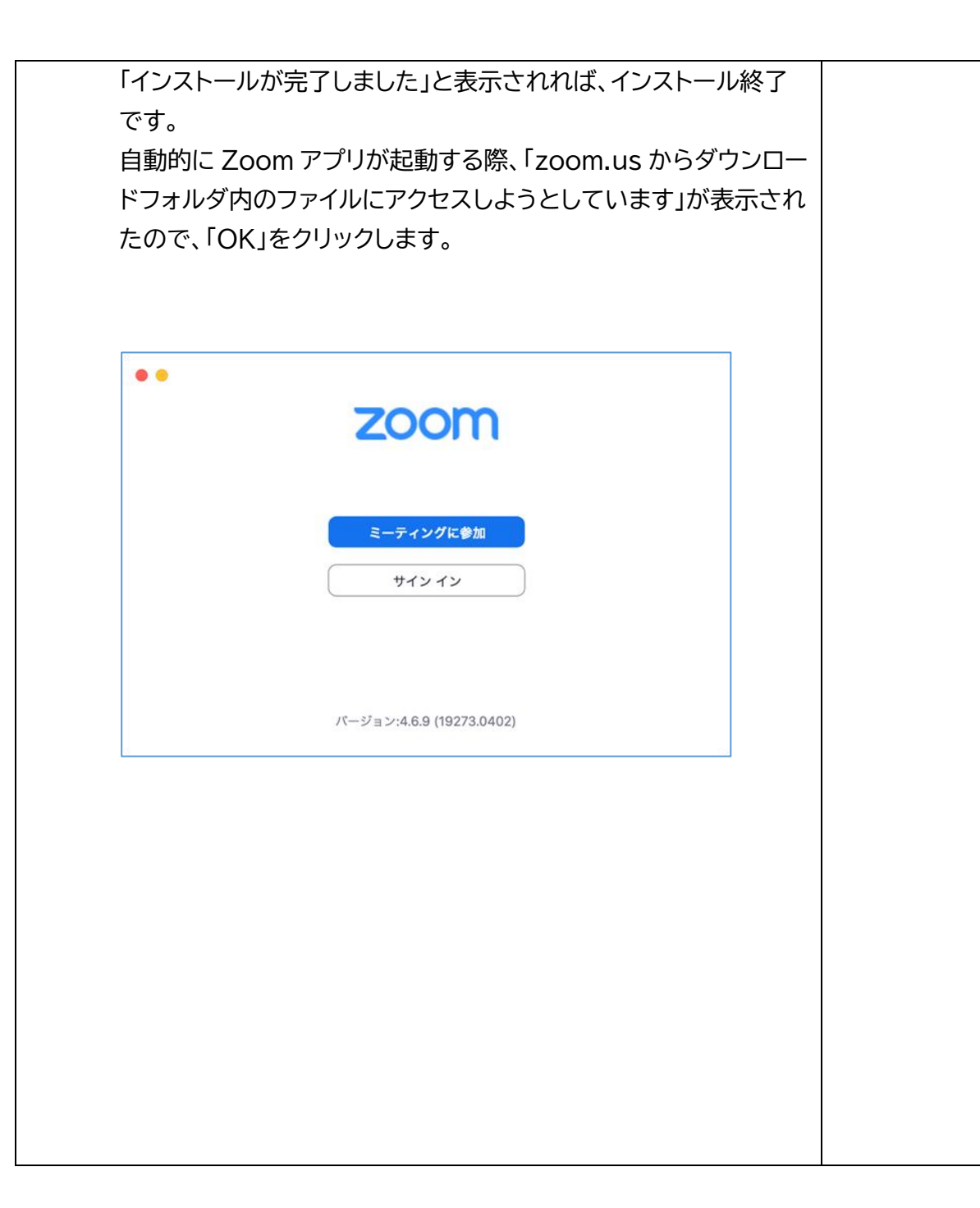

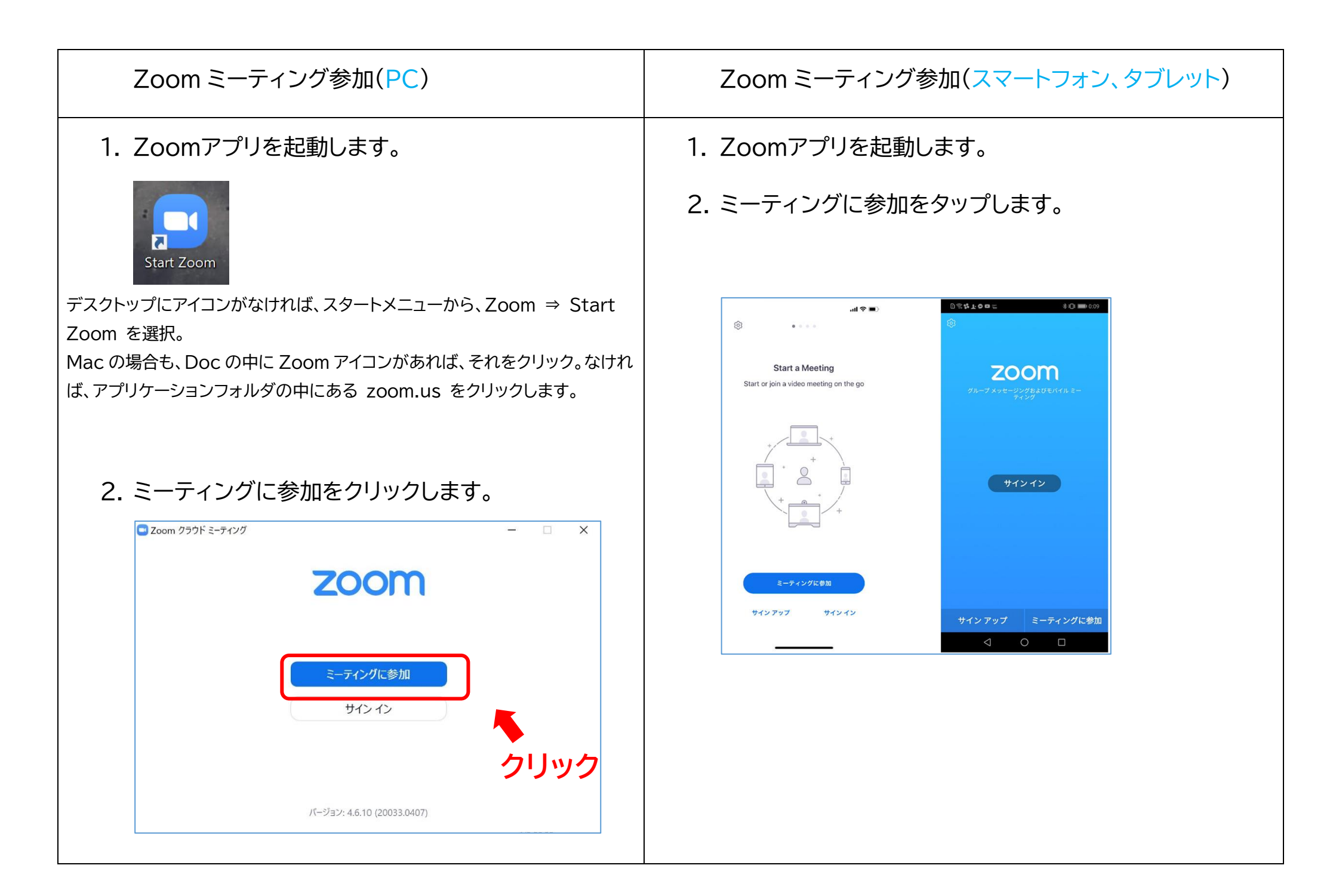

| 3. ミーティング ID、名前を入力します       |     |
|-----------------------------|-----|
| Zoom                        | ×   |
| ミーティングに参加                   | 入力  |
| 999-999-999                 | ~   |
| <sup>名</sup> 前<br>神戸太郎      |     |
| <ul> <li>✓</li></ul>        | 入力  |
| ここをチェックで 参加 キャンセ<br>次回から省略可 | zir |

# 3. ミーティング ID、名前を入力します

|                        |                         | ati 🗢 🔳    | D           | \$ T. O C        | <b>1</b>     |             |     |            | 3 |
|------------------------|-------------------------|------------|-------------|------------------|--------------|-------------|-----|------------|---|
| キャンセル                  | ミーティングに参加               | ba         | <           |                  | <u>=</u>     | ティン         | グに  | 参加         | ۵ |
| 999                    | 999 99                  | 9 0        |             | 99               | 99           | 99          | 9   | 99         | 9 |
|                        | 会谋灾交为参加                 |            |             |                  |              | 会議室名        | で参加 | <b>1</b> 2 |   |
|                        | 云湖正石 ( 9/14             |            |             |                  | 祁            | 枦           | 太   | 郎          |   |
|                        | 神戸 太郎                   |            |             |                  | <u>=</u> -   | ティン         | グに  | 参加         | 0 |
|                        | 参加                      |            | 招待!<br>て ミー | リンクを受け<br>-ティング( | ナ取って<br>こ参加し | いる場1<br>ます。 | 8は、 | そのり        | 2 |
| 招待リンクを受け目<br>度タップしてミーラ | Rっている場合は、そ<br>マングに参加します | のリンクをもうー   | 参加?         | ナプション            |              |             |     |            |   |
|                        |                         |            | オー          | ディオに             | 接続し          | ない          |     |            |   |
| 加オプション                 |                         |            | 自分          | のビデオ             | をオ           | フにす         | 3   |            |   |
| オーディオに接                | 売しない                    | $\bigcirc$ |             |                  |              |             |     |            |   |
| 自分のビデオを:               | オフにする                   | 0          |             |                  |              |             |     |            |   |
|                        |                         |            | <b>«</b>    | ¢                |              |             |     | 2          |   |
| 1                      | 2<br>^***               | 3          | 1           | 2 3              | 4            | 5           | 6   | 7          | 4 |
| 4<br>6H1               | 5                       | 6<br>MN0   | @           | # %              | &            | *           | +   |            |   |
| 7<br>PORS              | 8<br>TUV                | 9<br>wxyz  | +           | 1                | (            | ) :         |     |            | ! |
|                        | 0                       | $\otimes$  |             |                  |              |             |     | ÷          |   |
|                        |                         |            | A 1         | \$               | , 6          | ₽           |     |            | • |
|                        |                         |            |             | 7                | 7            | C           | )   |            |   |

|                                                                                                    |             | 99            | 9              | 99          | 9      | 99               | 99          |             |   |
|----------------------------------------------------------------------------------------------------|-------------|---------------|----------------|-------------|--------|------------------|-------------|-------------|---|
|                                                                                                    |             |               | 1              | 2.講室:       | ムで参加   | tu -             |             |             |   |
|                                                                                                    |             |               | 袹              | 枦           | 太      | 郎                |             |             |   |
|                                                                                                    |             |               | ۠              | ティン         | ノグト    | こ参加              | 10          |             |   |
| 招待してミー                                                                                                    | リンク         | を受け<br>ングに    | 取って<br>参加し     | いる場<br>ます。  | 合は、    | その!              | リンクも        | Eタッ:        | れ |
| 参加;                                                                                                    | オブシ         | =>            |                |             |        |                  |             |             |   |
| オー                                                                                                    | ディ          | オに打           | 妾続し            | ない          |        |                  |             | (           |   |
| 自分                                                                                                    | OF          | デオマ           | をオフ            | フにす         | 3      |                  |             | 0           |   |
|                                                                                                    |             |               |                |             |        |                  |             |             |   |
| «                                                                                                    | •           |               |                |             |        | 2                |             | ,           |   |
| «<br>1                                                                                                    | ¢<br>2      | 3             | 4              | 5           | 6      | 27               | 8           | 9           |   |
| «<br>1<br>@                                                                                                    | ¢<br>2<br># | 3<br>%        | 4<br>&         | 5<br>*      | 6      | R<br>7<br>-      | 8           | 9           |   |
| «<br>1<br>@                                                                                                    | ¢<br>2<br># | 3 %           | 4<br>&         | 5<br>*      | 6<br>+ | ₽<br>7<br>-<br>; | 8<br>=<br>! | 9<br>[<br>? |   |
| «<br>1<br>@<br>^                                                                                                    | ¢<br>2<br># | 3 %           | 4<br>&<br>( ); | 5<br>*<br>) | 6<br>+ | 12<br>7<br>;     | 8           | 9<br>[<br>? |   |
| 1@*^^^^^^^^^^^^^^^^^^^^^^^^^^^^^^^^^^^^^^^^^^^^^^^^^^^^^^^^^^^^^^^^^^^^^^^^^^^^^^^^^^^^^^^^^^^^^^^^^^^^^^^^ <tr< td=""><td>¢<br/>2<br/>#</td><td>3<br/>%<br/>/ (</td><td>4<br/>&amp;<br/>( );</td><td>€<br/>5<br/>*</td><td>6<br/>+</td><td>2<br/>7<br/>;</td><td>8<br/>=<br/>!</td><td>9<br/>[<br/>?</td><td></td></tr<> | ¢<br>2<br># | 3<br>%<br>/ ( | 4<br>&<br>( ); | €<br>5<br>* | 6<br>+ | 2<br>7<br>;      | 8<br>=<br>! | 9<br>[<br>? |   |

\* 101 == 0:11

※ ミーティング ID とパスワードは先生から

連絡があります。

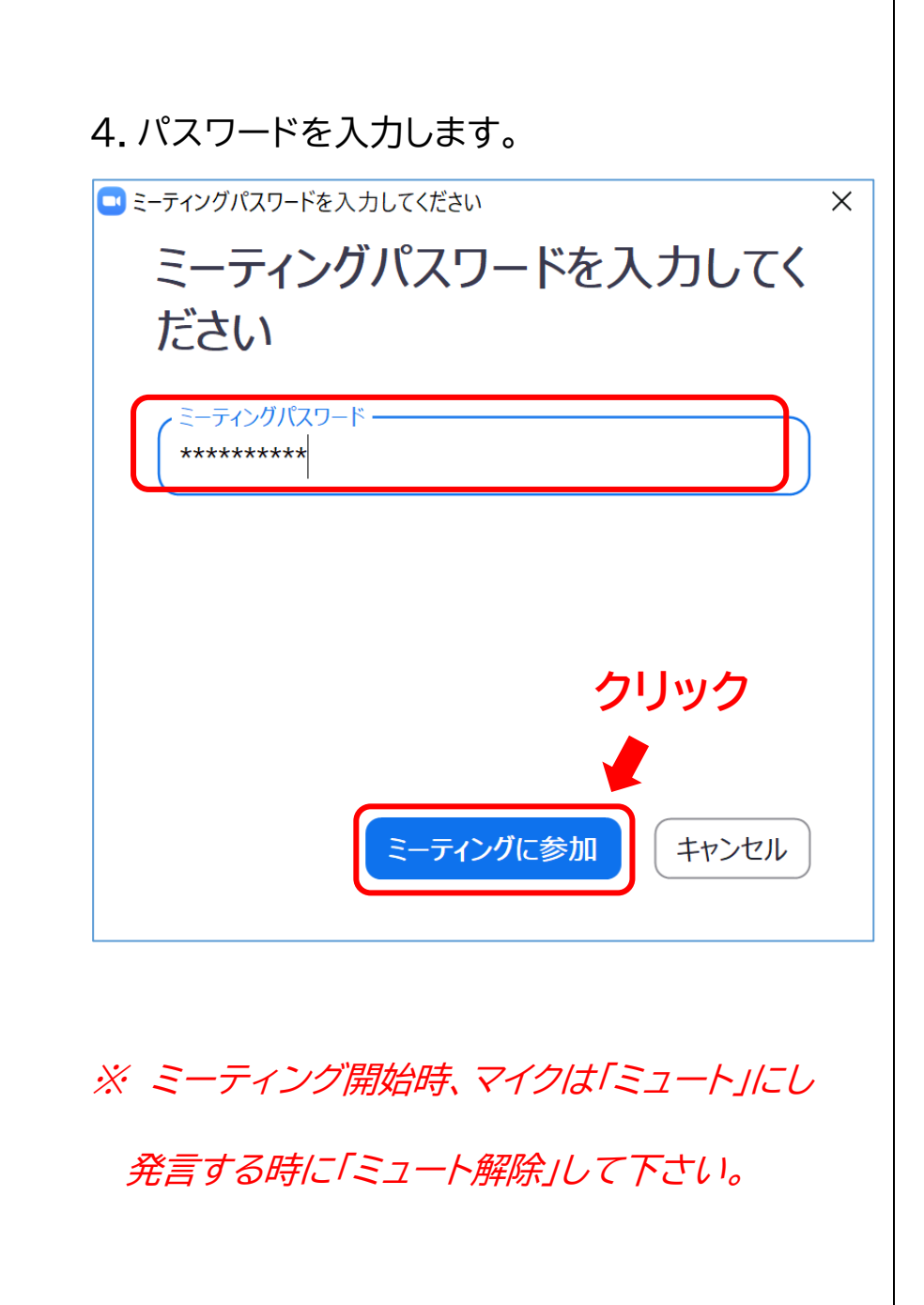

# 4. パスワードを入力します。

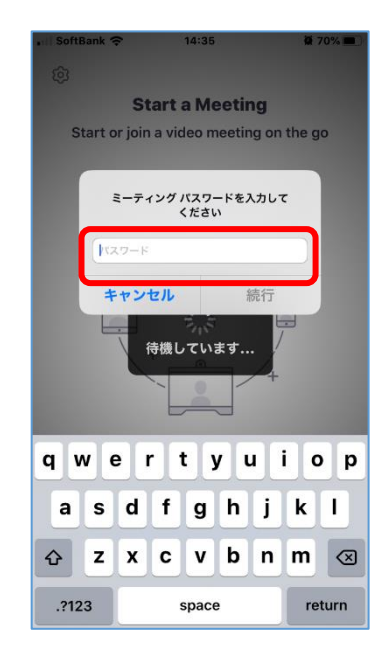

# 5. カメラ、マイク、オーディオを許可します

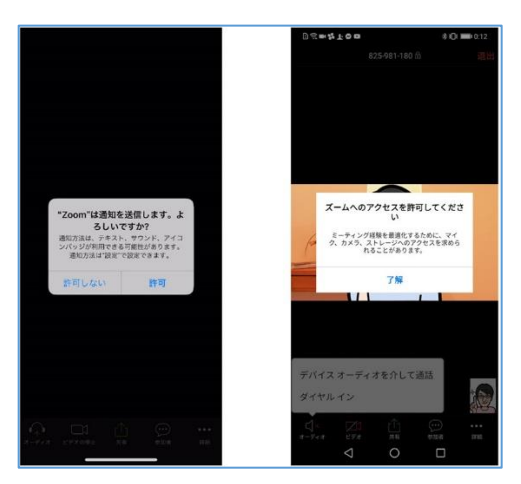

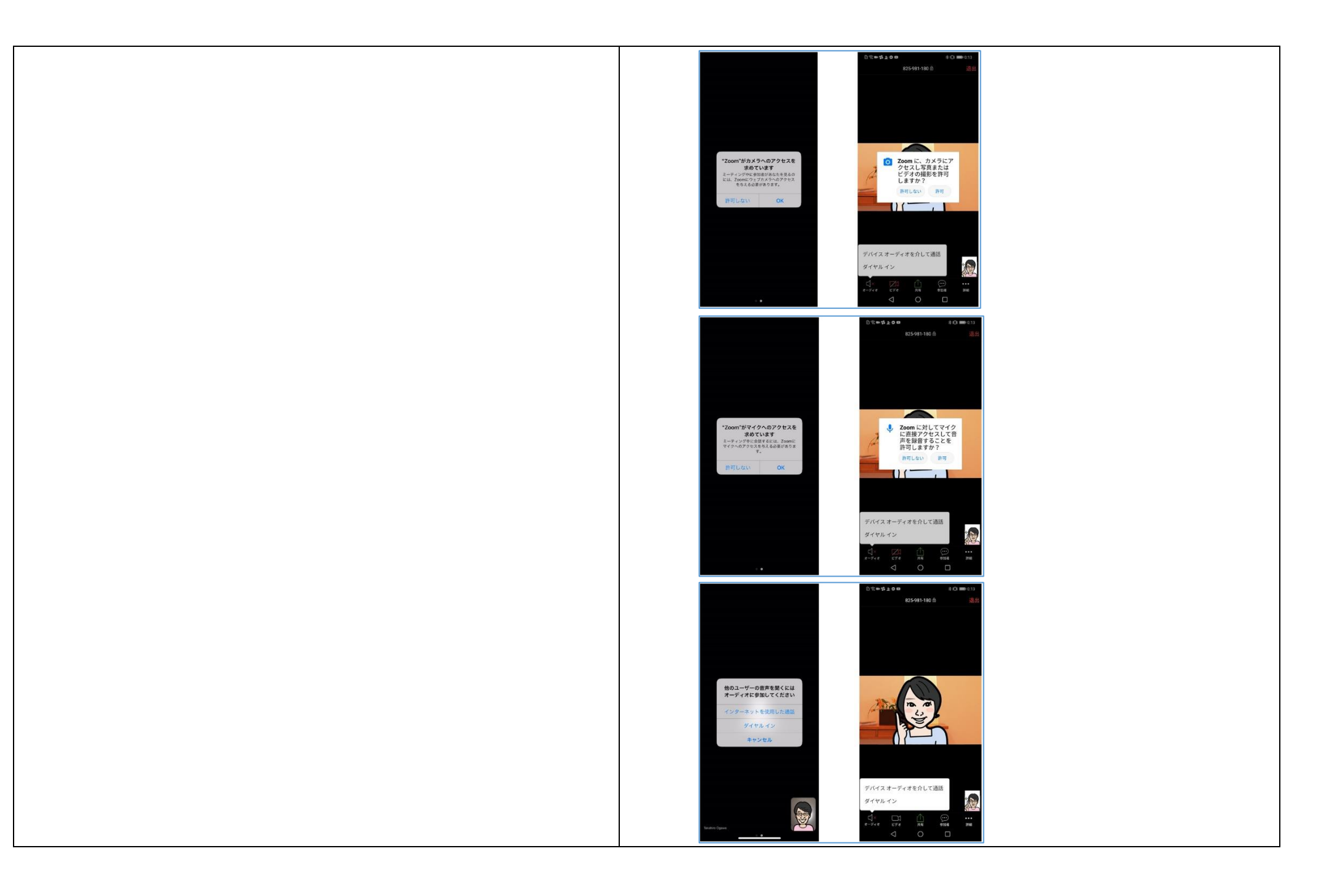